## Print the Office Error Report (OER)

Last Modified on 05/27/2020 10:49 am CDT

You can view and print the Office Error Report from the Reports menu or the List Claims window once you've processed claims.

## Printing the OER from the Reports Menu

- 1. Click the Reports menu, Claims, and select Office Error Report.
- 2. Click the Month drop-down menu and select the month for which to print the report.
- 3. Select the Selected Center option or the All Active Centers option.
- 4. Click Run Report.

## Printing the OER from the List Claims Screen

- 1. Click the Claims menu and select List Claims. The List Claims window opens.
- 2. In the Center section, select Selected Center or All Centers.
- 3. In the **Month** section, click the **Selected Month** option and select the month, or select the **All Months** option.
- 4. Click Refresh Display.
- 5. Click View in the Details column next to the claim. The Manage Claim Details window opens.
- 6. Click Office Error Report.

| 😽 Manage Claim Details    |                                           |         |             |        |                      |                     |
|---------------------------|-------------------------------------------|---------|-------------|--------|----------------------|---------------------|
| Kairi's Little Bunch 1337 |                                           |         |             |        | Claim Totals         | Claim Rates         |
| Claim Month:              | Claim Month: January 2019 License: Center |         |             |        | Total Amount \$16.75 | Free: 50.00 %       |
| Claim Source:             | WebCX - Attendance Date Paid:             |         |             |        | Admin Amount \$0.00  | Reduced: 16.67 %    |
| Date Submitted:           | Not Yet Submitted Not Yet Paid            |         |             | t Paid |                      | Paid: 33.33 %       |
|                           | Free                                      | Reduced | Paid        | Totals | Date Processed:      | Attendance Detail   |
| Breakfast:                | 7                                         | 2       | 4           | 13     | 1/29/2019 11:38 PM   | Attenuance Detail   |
| AM Snack:                 | 0                                         | 0       | 0           | 0      |                      | Served Meals        |
| Lunch:                    | 0                                         | 0       | 0           | 0      |                      | Paid Served Meals   |
| PM Snack:                 | 0                                         | 0       | 0           | 0      |                      |                     |
| Dinner:                   | 0                                         | 0       | 0           | 0      |                      | Office Error Report |
| EV Snack:                 | 0                                         | 0       | 0           | 0      | Poviow Attendance    | Disallow Moals      |
|                           | -                                         |         |             |        | Review Attenuance    |                     |
| Participated:             | 3                                         | 1       | 2           | 6      | Review Menus         | Adjust Claim Counts |
| Total Attendance          | e: 13                                     | Day     | ys Claimed: | 3      | ADA: 5               |                     |
|                           |                                           |         |             |        |                      |                     |
|                           |                                           |         |             |        |                      |                     |
|                           |                                           |         |             |        |                      |                     |
|                           |                                           |         |             |        |                      |                     |
|                           |                                           |         |             |        |                      |                     |
| Delete Claim              |                                           |         |             |        | ocess                | Close               |